## Look at the Spring

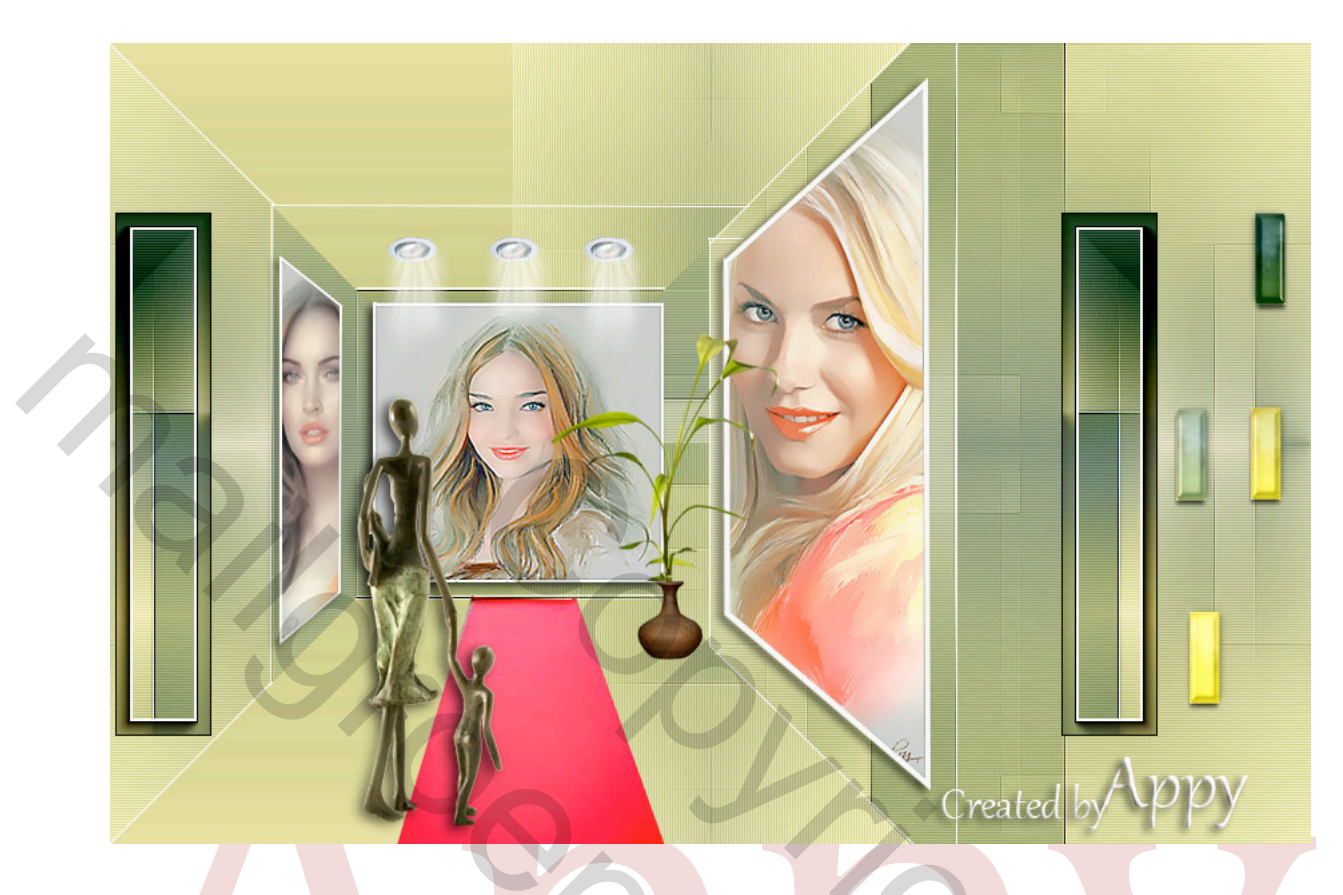

Deze PSP-les is van Monaiekje-Design, ik heb van haar de toestemming gekregen om deze te bewerken in Photoshop De originele les van haar is hier:

http://www.monaiekje.nl/look\_at\_the\_spring.htm

Nodig:

- Filter Unlimited BKG Kaleidoscope is bijgevoegd
- Waar slagschaduw is gebruikt is dit standaard zie voorbeeld hier onder

| Ladysuji                                               |
|--------------------------------------------------------|
| SlagschaduwStructuur                                   |
| Overvloeimodus: Vermenigvuldigen                       |
| Dekking: 75 %                                          |
| Hoek: 30 ° Globale belichting gebruiken                |
| Afstand: 🔼 px                                          |
| Spreiden: 0 %                                          |
| Grootte: 7 px                                          |
| Kwaliteit                                              |
| Contour: Anti-aliased                                  |
| Ruis: 0 %                                              |
| ✓ Laag neemt slagschaduw uit                           |
| Tot standaardwaarden maken Standaardwaarden herstellen |
|                                                        |
|                                                        |

## Werkwijze:

- Open achtergrond Spring MD
- Laag dupliceren met Ctrl.+J
- Filters Unlimited &<Bkg Kaleidoscope @bleuberry pie standaard
- Plaats de lijnen met het vormgereedschap kleur – wit - 2 px – zie onder het voorbeeld

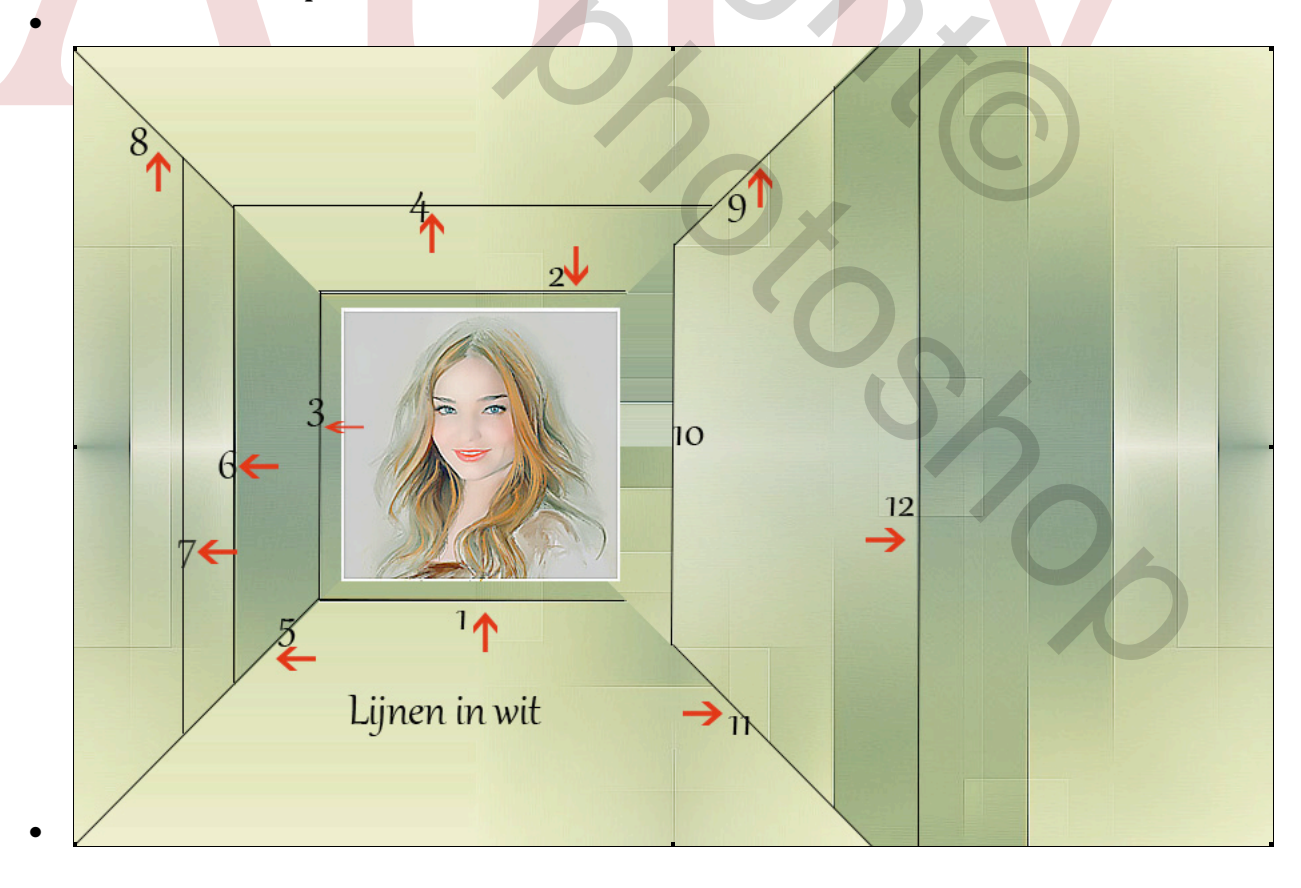

- Open bestand "lijst wand rechts.png" Selecteer kopieer ga naar je werkdocument – en plak en plaats dit aan de rechterkant zie voorbeeld op het orgineel
- Open bestand 2 Foto muur rechts.jpg of je eigen afbeelding selecteer deze en kopieer
- Ga naar je werkdocument klik met de toverstaf <u>in</u>"lijst wand rechts"
- Bewerken speciaal plakken plakken in je kunt de foto op maat maken met Ctrl.+T – slagschaduw – afstand 5 – spreiden 0 - grootte 7

Open bestand "lijst linkse muur.png"<u></u> selecteer en kopieer en plak (zie orgineel)

Open de foto welke je wilt gebruiken aan de linkse kant – selecteer met Ctrl+A en Kopieer (Ctrl.+C)

- Ga naar je werkdocument– klik met de toverstaf <u>in</u>"lijst linkse muur" – bewerken – speciaal plakken – plakken in <del>je</del> kunt de foto nog op maat maken met Ctrl.+T - – slagschaduw – afstand 5 – spreiden 0 -grootte 7
- Open de foto voor de achterzijde selecteer kopieer en plak op je werkdocument – ctrl. T en maak deze op grootte - Ctrl+klik in het lagenpalet op het laagminiatuur om selectie actief te maken – Bewerken – omlijnen – met 2 pixels wit buiten - – slagschaduw – afstand 5 – spreiden 0 - grootte 7
- Open bestand "Balk links groen" selecteer kopieer ga naar het werkdocument - Bewerken en plakken – plaats dit aan de linker kant zie voorbeeld - slagschaduw – afstand 5 – spreiden 0 - grootte 7
- Dubliceer met Ctrl.+J bewerken Transformatie Horizontaal omdraaien – en plaats dit aan de rechter kant

Open bestand " gekleurde blokken" selecteer - kopieer en plak in het werkdocument (zie voorbeeld) - – slagschaduw – afstand 5 – spreiden 0 - grootte 7

 Open "Rode loper" - selecteer – kopieer – ga naar het werkdocument – plakken, zie voorbeeld.

- Open "Bronzen beeld 2 " selecteren kopieeren ga naar je werkdocument – Bewerken – Plakken - verkleinen met Ctrl.+T breedte en hoogte 25%
- Open "spotje+stralen" selecteer kopieer Ga naar het werkdocument – Bewerken – plakken en plaats dit als in het voorbeeld –klik hier op met Alt ingedrukt en sleep voor de 2e spotlight en doet dit ook zo met het 3e spotlight
- Open het bestand "Bloemstuk" of je eigen bloemen selecteer kopieer - ga naar het werkdocument - Bewerken - plakken.
- Plaats je naam
- Afbeelding Afbeeldingsgrootte zet op 800 px
- Bestand Opslaan voor Web

Veel plezier met deze les Appy

## Jean Bronckers